# Step Guide for online submission of Workfare Skills Support (WSS) training allowance (TA) claims for Self-employed person (SEP)

- 1. Visit the webpage <u>https://go.gov.sg/wsg-wss</u>
  - a. Click on the Training Allowance section
  - b. Scroll down to the self-employed section
  - c. Click on the link found here: "Alternatively, you may submit an online application for your TA <u>here</u>."

Or visit <a href="https://go.gov.sg/wss-sep-ta">https://go.gov.sg/wss-sep-ta</a> directly

- 2. You will be directed to Singpass login page where you are required to login via Singpass.
- 3. Upon successful Singpass login, you will be directed to FormSG for online submission of WSS TA claims by SEPs.
- 4. Read the instructions and declarations carefully before proceeding with the Form submission.

### Pictorial Guide on how to fill up the FormSG

### Section A: Trainee details

### 1. Name as in NRIC (姓名)

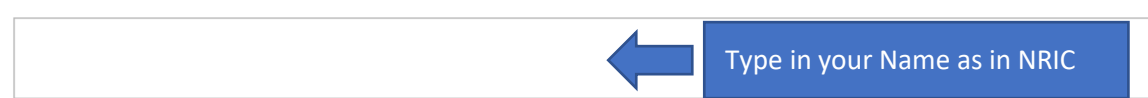

### 2. NRIC (身份证号码)

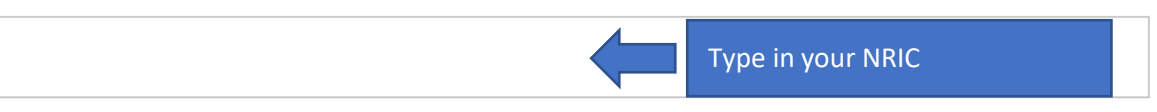

### 3. Date of birth (出生日期)

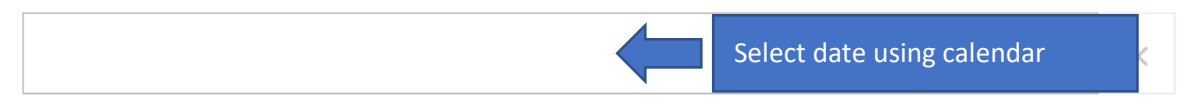

### 4. Contact no. 1 (联络号码 #1)

| Input your contact number, i.e.<br>mobile phone or home contact |  |
|-----------------------------------------------------------------|--|
| number                                                          |  |

### 5. Contact no. 2 (联络号码 #2) (optional)

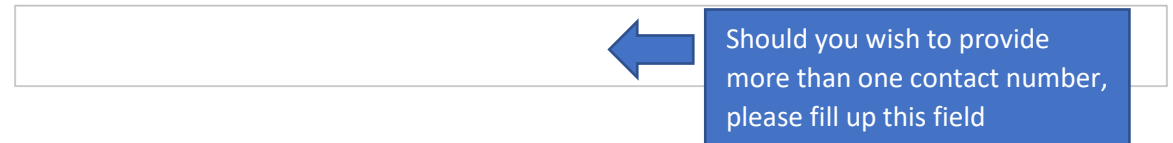

### 6. Email (电子邮件) (optional)

Please provide a valid email address if you wish to have a copy of your WSS training allowance claim form sent to you.

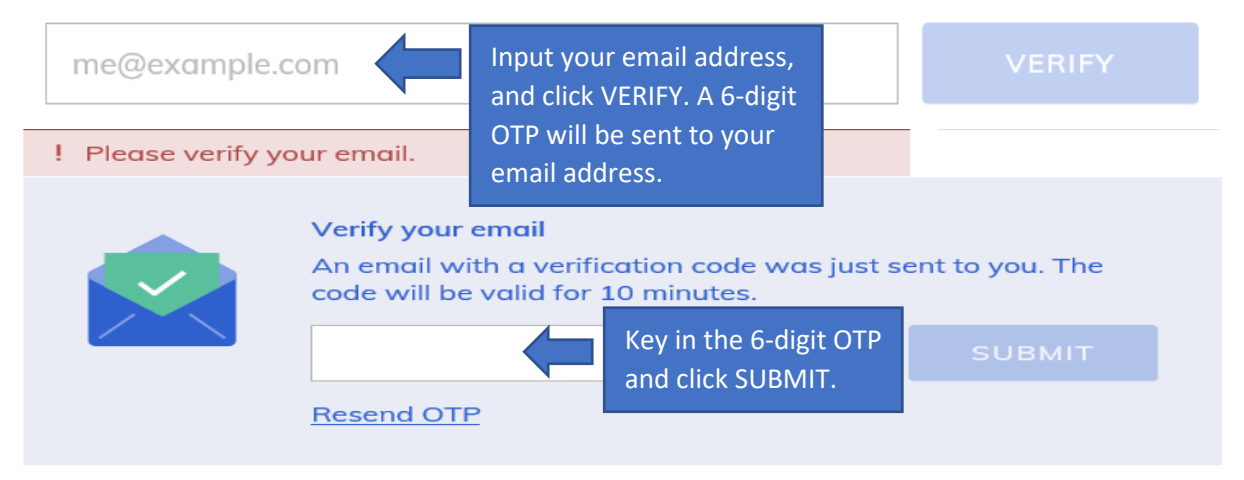

### Section B: Training Allowance claim details

7. No. of courses claiming for (课程的数量)

|                                                                  | Input the number of courses<br>that you are claiming TA for |                                                                              |          |
|------------------------------------------------------------------|-------------------------------------------------------------|------------------------------------------------------------------------------|----------|
| 8. Course details ( <b>课程资料</b> )                                |                                                             |                                                                              |          |
| Course title (as per official<br>documentations, no short forms) | Course start date (DD/MM/YYYY)                              | Course end date (DD/                                                         |          |
|                                                                  |                                                             |                                                                              |          |
| <                                                                |                                                             | >                                                                            |          |
|                                                                  | k ADD MORE to insert more                                   | 1 out out 15 rows)                                                           |          |
|                                                                  |                                                             | Scroll to the right to insert                                                |          |
| 8. Course details ( <b>课程资料</b> )                                |                                                             | Course end date and Name<br>Training Provider informatic<br>(as shown below) | or<br>on |
|                                                                  |                                                             |                                                                              |          |
| date (DD/MM/YYYY) Course end d                                   | ate (DD/MM/YYYY) Name of trai                               | ning provider                                                                |          |
|                                                                  |                                                             |                                                                              |          |
| <                                                                |                                                             | >                                                                            |          |

### Section C: Self-employment details

9. I confirm that I am a self-employed person. (A self-employed person performs work for others under a contract for service, or runs his/her own business or practice. Self-employed persons include sole-proprietors, partners, freelancers, taxi-drivers / private hire car drivers, hawkers, commission agents, private tuition teacher, etc.).

Select Yes or No below

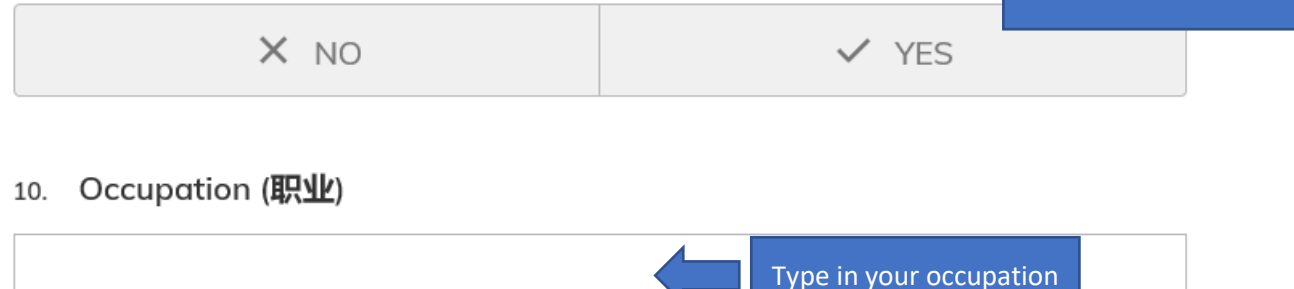

### Section D: Supporting documents

### 11. Proof of current self-employment (Please choose your status)

Business owner
Other self-employed person
Other self-employed person
If you had chosen Business Owner, you are required to submit your ACRA business registration and business transaction documents dated within 3 months after course end date

## 12. Attachment of Accounting and Corporate Regulatory Authority (ACRA) business registration

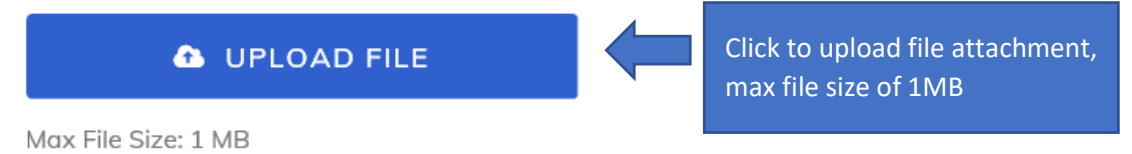

### 13. Attachment of Business transaction documents dated within 3 months after course end date

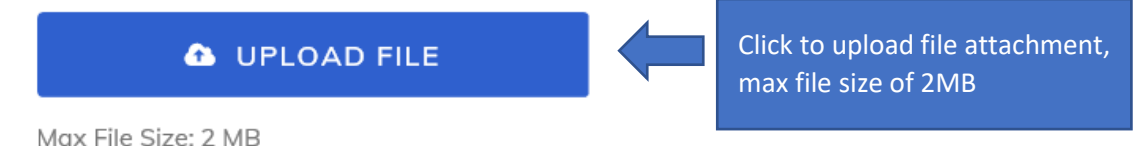

<u>OR</u>

### 11. Proof of current self-employment (Please choose your status)

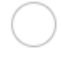

Business owner

Other self-employed person ·

If you had chosen Other self-employed person, you are required to submit Contract for Service or equivalent dated within 3 months after course end date

### 12. Attachment of Contract for Service or equivalent dated within 3 months after course end date

For example,

1) if you are a taxi-driver, you may submit (a) your vocational license, (b) contract for service or equivalent from the taxi company and (c) weekly driver statement/receipts (dated within 3 months after course end date).

2) if you are a tour guide, you may submit (a) your tour guide license, (b) contract for service or equivalent from tour guide company and (c) income receipts/ claim vouchers/ sales commission/ sales vouchers for work done, dated within 3 months after course end date.

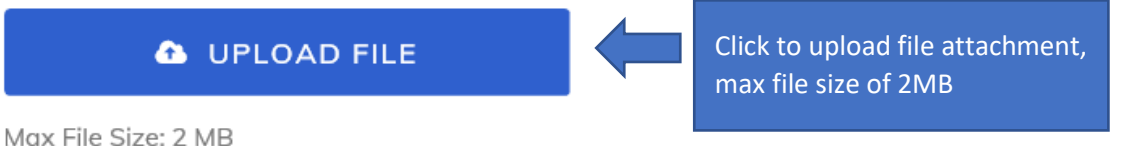

### 13. Attachment of Contract for Service or equivalent dated within 3 months after course end date (optional)

1 UPLOAD FILE

Max File Size: 2 MB

#### Section E: Bank details

### 14. WSG will make TA payment only by PayNow linked to NRIC

I confirm that I have a valid PayNow account linked to my NRIC / I will register for PayNow linked to my NRIC

### Section F: Self-declaration

#### 15. Choose language

English

Select your language, and read through the self-declaration

### 16. Please read and acknowledge the following:

1. I declare that all information and particulars provided are complete and accurate to the best of my knowledge and that I have not withheld or misrepresented any information or particulars.

2. I declare that I am not barred from receiving grants from SSG/WSG/Employment and Employability Institute (e2i).

3. I declare that I have not made a training allowance claim for the same course(s).

4. I declare that I do not have any income source other than the income source(s) declared in this form.

5. I understand that I may be subjected to checks for the documents submitted and income declaration made.

6. I understand that if any information or particulars given by me is found to be false, inaccurate, or misleading in any way, SSG/WSG may at its discretion, withdraw the grant and immediately recover any amount that may have been disbursed to me. I may be prosecuted under Section 58(1) of the SkillsFuture Singapore Agency Act 2016/Section 43(1) of the Workforce Singapore Agency Act (Chapter 305D) if I give false or misleading information, statements or documents in claiming for training allowance.

7. I have read, understood and accepted the terms and conditions of the service agreement for the provision of training allowance, i.e.

a) I am not sponsored by any employer for the course(s) when claiming training allowance.

b) I am a self-employed Singapore Citizen with gross average monthly income of not more than \$2,300.

c) If I fail to fulfil the eligibility criteria for training allowance, SSG/WSG reserve the right to reject my claim.

d) The provision of training allowance is subject to SSG/WSG's approval, and the decision of SSG/WSG is final.

8. I acknowledge and declare that TA payment made to PayNow linked to my NRIC, shall constitute a full discharge of the payment obligation by WSG to me.

X NO YES Select Yes or No to declare

### SUBMIT

Click on SUBMIT to complete your e-submission of your WSS TA claim